## CCSLOAD と Mach X のインストーレーション

1. CCS ソフトウエアを CD、又は、ダウンロードした CCSLOAD からインストールして下さい。: http://www.ccsinfo.com/downloads.php から CCSLOAD (Windows Version)

又は、

CD-ROMの ccsload フォルダーのなかの setup\_ccsload.exe

これらのソフトウエアのデフォルトのディレクトリは CCS のコンパイラと同じディレクトリで す。もし、CCS コンパイラを任意のディレクトリでご使用の場合は同じディレクトリを使用して 下さい。

ハードウエアのセット-アップ方法はデバイス・プログラマによって違いますので、下記の詳細 をご覧下さい。:

 もし、USB インターフェースのデバイス・プログラマをご使用の場合は、ウィンドウズ USB ドライバーをインストールして下さい。CD 又は、下記よりダウンロードして下さい。: http://www.ccsinfo.com/downloads.php から

Download USB Drivers for ICD-UXX/Mach X/Load-n-Go/PRIME8 (Windows)

又は、

CD-ROMのUSB-Driverフォルダーのなかの usbdrivers.exe

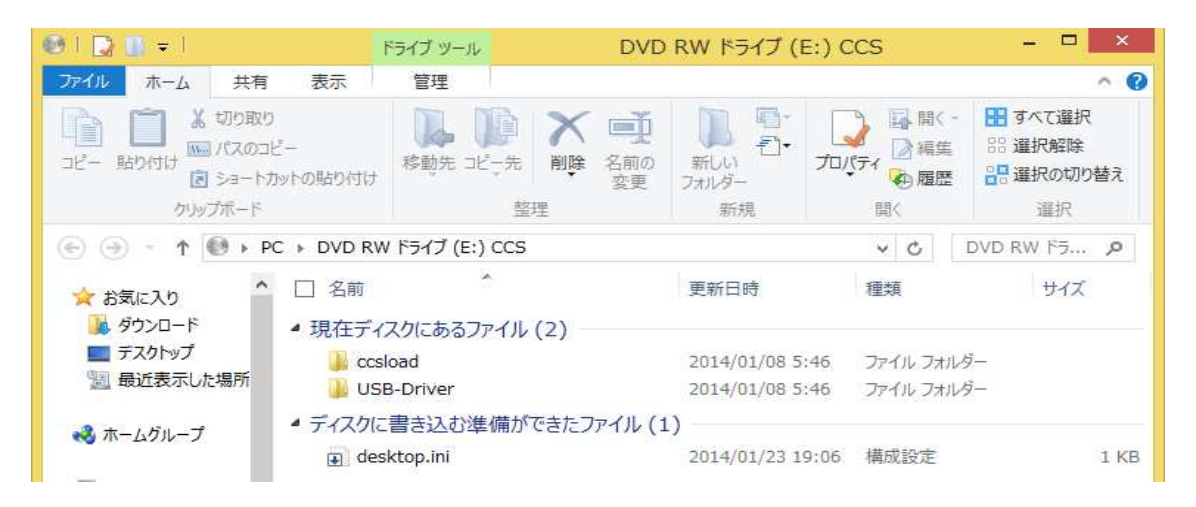

CD のなかの USB-Driver を開きますと usbdrivers.exe がありますので、それを ダブル・クリックすることでインストール (Yes ボタンをクリックしてデフォルトのまま インストールして下さい)が自動的にされます。

インストーレーションの前には決してデバッガやプログラマは接続しないで下さい。 CCSLOAD と USB ドライバーがインストールされましたら、MachX を PC の USB ポートに接続して下 さい。絶対にハブには接続しないで下さい。

これで MachX の使用準備が出来ました。

- アイコンをクリックして下記の画面を立ち上げて操作を始めて下さい。
- 最初に Device 画面が立ち上がります。
- ※ Mach-X を ZIF ソケットを使ってチップに書き込む場合は 〇 ZIF Socket にチェック
- ※ Mach-X をデバッガとして使用:ターゲット電源を Mach-X から供給する場合は
   O Mach-X Supplies power にチェック
- ※ ターゲットに外部電源が供給されいる場合はO Target Powered にチェック

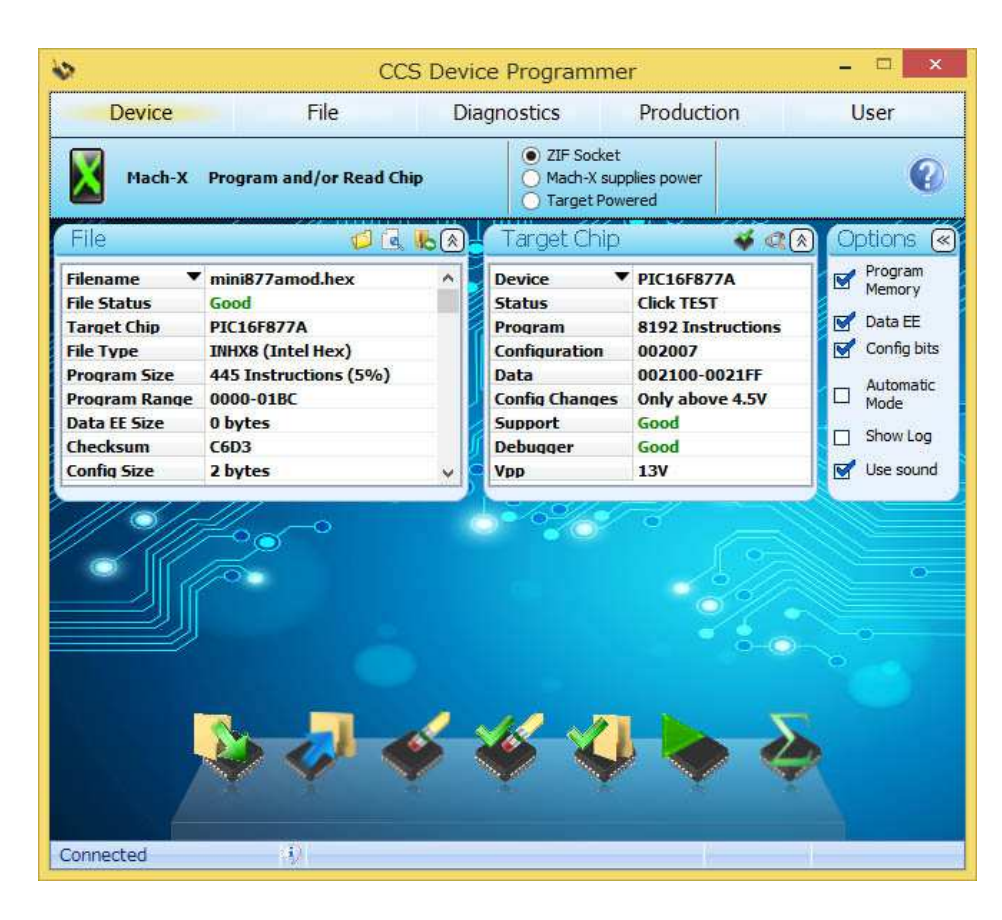

## Diaganostics 画面

| \$ |                                                                                                    | C                                                                                                    | CS Device                                                                                                    | Programn                                                                                                    | ner                                                                                                    | _ 🗆 💌                                                                                                    |
|----|----------------------------------------------------------------------------------------------------|----------------------------------------------------------------------------------------------------|----------------------------------------------------------------------------------------------------|----------------------------------------------------------------------------------------------------|----------------------------------------------------------------------------------------------------|----------------------------------------------------------------------------------------------------|
| D  | evice                                                                                                    | File                                                                                                    | Diagn                                                                                                    | ostics                                                                                                    | Productio                                                                                                    | n User                                                                                                    |
| Ø  | Diagnose hardw                                                                                                    | vare and hookup p                                                                                                    | oblems                                                                                                    | <ul> <li>ZIF Sock</li> <li>Mach-X s</li> <li>Target P</li> </ul>                                                     | et<br>supplies power<br>'owered                                                                                                    | 0                                                                                                    |
|    | Software: 5.<br>Firmware 1.<br>Hardware: Re<br>Target Device ID<br>Read: XX0<br>Expect: XX0<br>Read Device ID<br>If the device ID is<br>wrong use a DVM<br>to test each pin.<br>More help with<br>arget connections<br>Set the oscillator<br>configuration ther<br>dick test below<br>Test oscillator<br>and debugger | 001<br>22<br>ev 6<br>01110001XXXX<br>01110001XXXX<br>0111000XXX<br>0111000XXX<br>011100XXX<br>011100XXX<br>011100XXX<br>011100XXX<br>01110XX<br>01110XX<br>0111XX | S Vdd<br>(ss Vdd<br>(ss Vdd<br>(ss Vdd<br>(ss Vdd<br>(ss Vdd<br>(ss Vdd<br>(ss Vdd<br>(ss Vdd<br>(ss Vdd<br>(ss Vdd)<br>(ss Vdd<br>(ss Vdd)<br>(ss Vdd<br>(ss Vdd)<br>(ss Vdd) | odate Firmwar<br>adate from We<br>3.0 Tar<br>4.0 '<br>5.<br>5.<br>6<br>1 Vpp<br>Input<br>5.<br>5.<br>6<br>20,000,000 | So       Your softwidate.       ab       The device mail there is no connection intermitter is see if the target debugging       Click the boother target debugging       Click the boother target debugging | ftware/firmware<br>ware and firmware is up to<br>Device ID<br>Dread from the target<br>tables what it should be<br>oneed to perform the DVM<br>to tests. If the problems are<br>not run the continous test to<br>results are consistant.<br>Full Test<br>elow button to run a full test<br>get programming and<br>capability.<br>ere to test programming |
|    |                                                                                                    | 4) (                                                                                                    | PIC16                                                                                                    | 877A                                                                                                    |                                                                                                    | Good: 1                                                                                                    |

ファームウェアが古い場合は Update Firmware をクリックしてファームウェアのアップデートを行っ

## て下さい。

| Selection                        | 2                                                                                                    |                                  |   |
|----------------------------------|----------------------------------------------------------------------------------------------------|----------------------------------|---|
| CCS                              | ior PIC16, PIC18, DSPIC targets v0                                                                                                    | 03.05                            | ~ |
| CCS f<br>CCS f<br>CCS f<br>CCS f | or PIC16, PIC18, DSPIC targets v0<br>or PIC16, PIC18, DSPIC targets v0<br>or PIC16, PIC18, DSPIC targets v0<br>or PIC16, PIC18, DSPIC targets v0 | 12.96<br>12.98<br>12.99<br>13.01 |   |
| CCS (                            | or PIC16, PIC18, DSPIC targets vC                                                                                                    | 13.05<br>Solad Firmware          |   |

をクリック

これでアップデートは終了します。 記の画面で使用法により選択して下さい。

注意1. ZIF ソケットでチップを書き込む場合は <sup>● ZIF Socket</sup> として下さい。

**注意 2.** デバッガとして使用し、ターゲットへ Mach-X から電源を供給する場合は Mach-X supplies power
として下さい。

**注意 3.** デバッガとして使用、ターゲットには外部電源供給がされている場合は ● Target Powered として下さい。

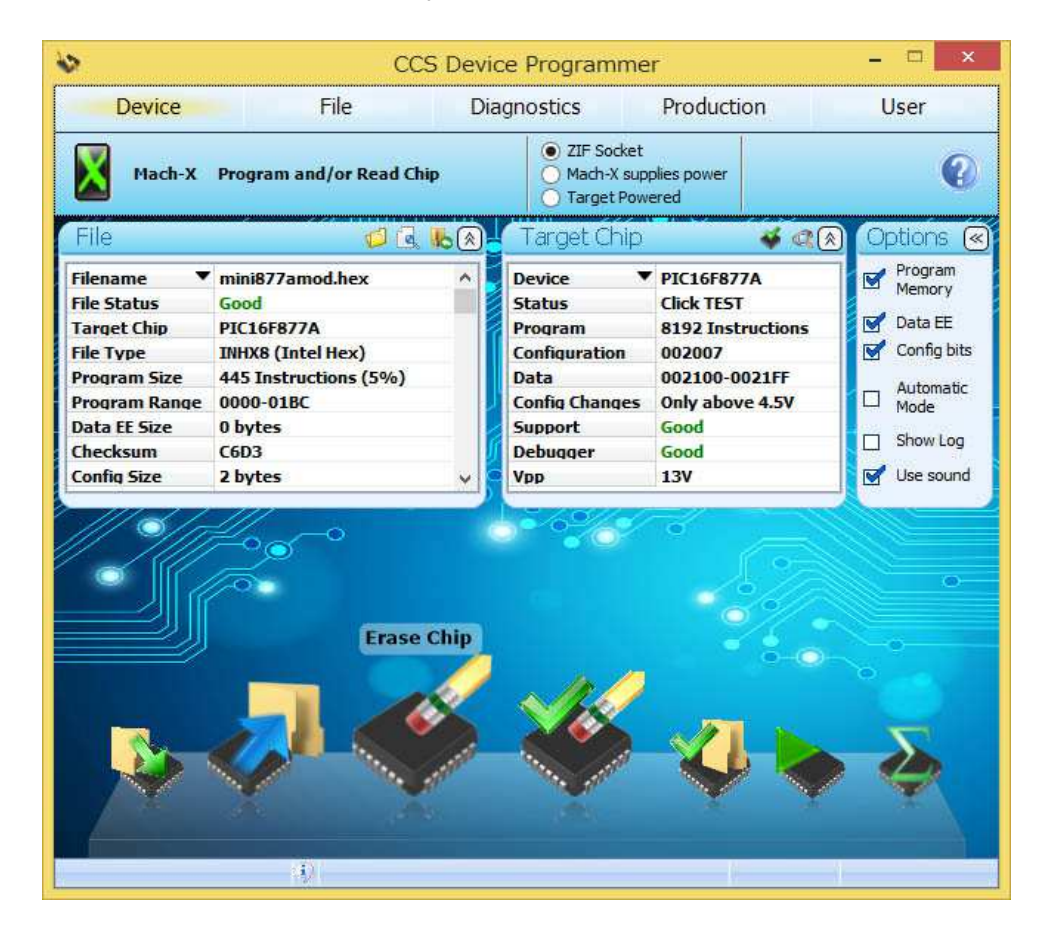

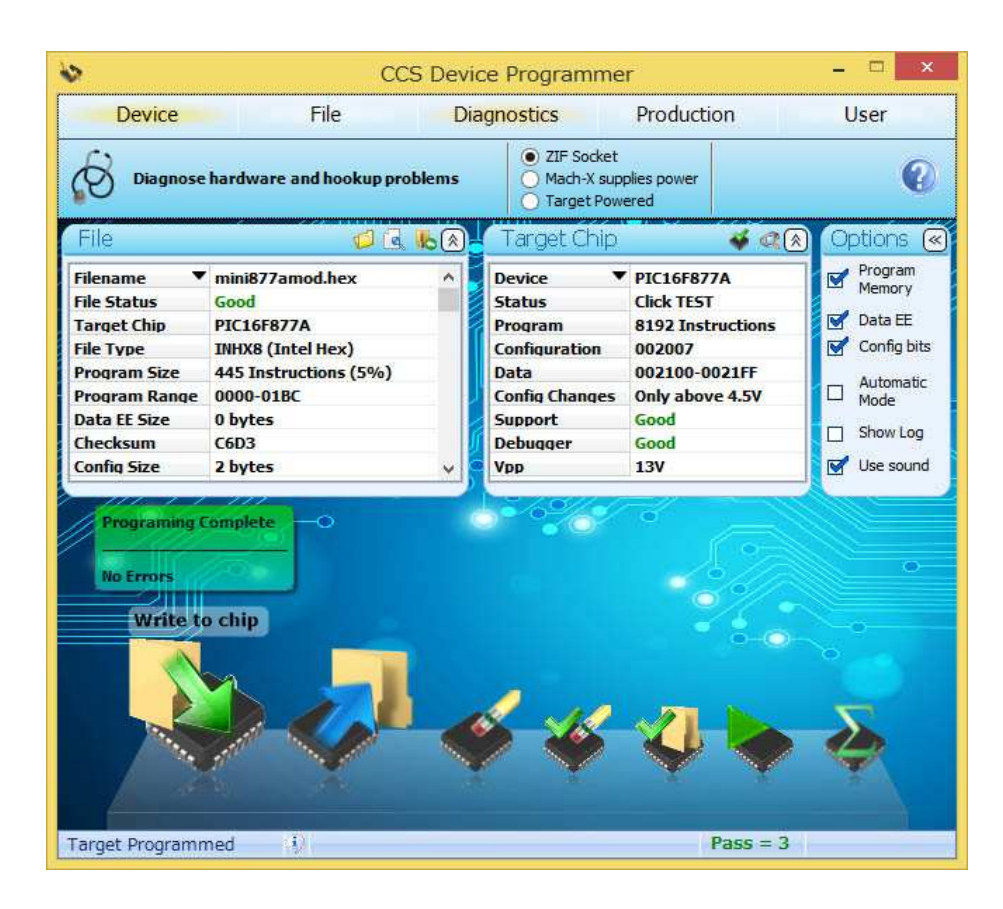

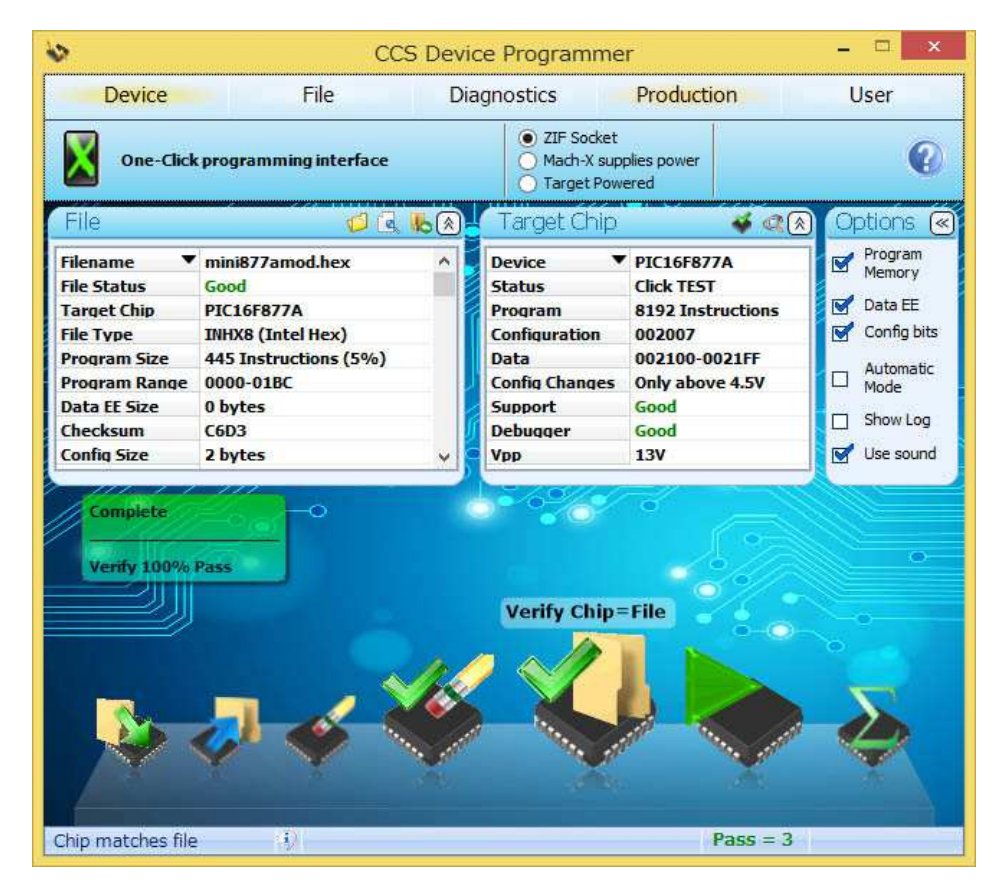

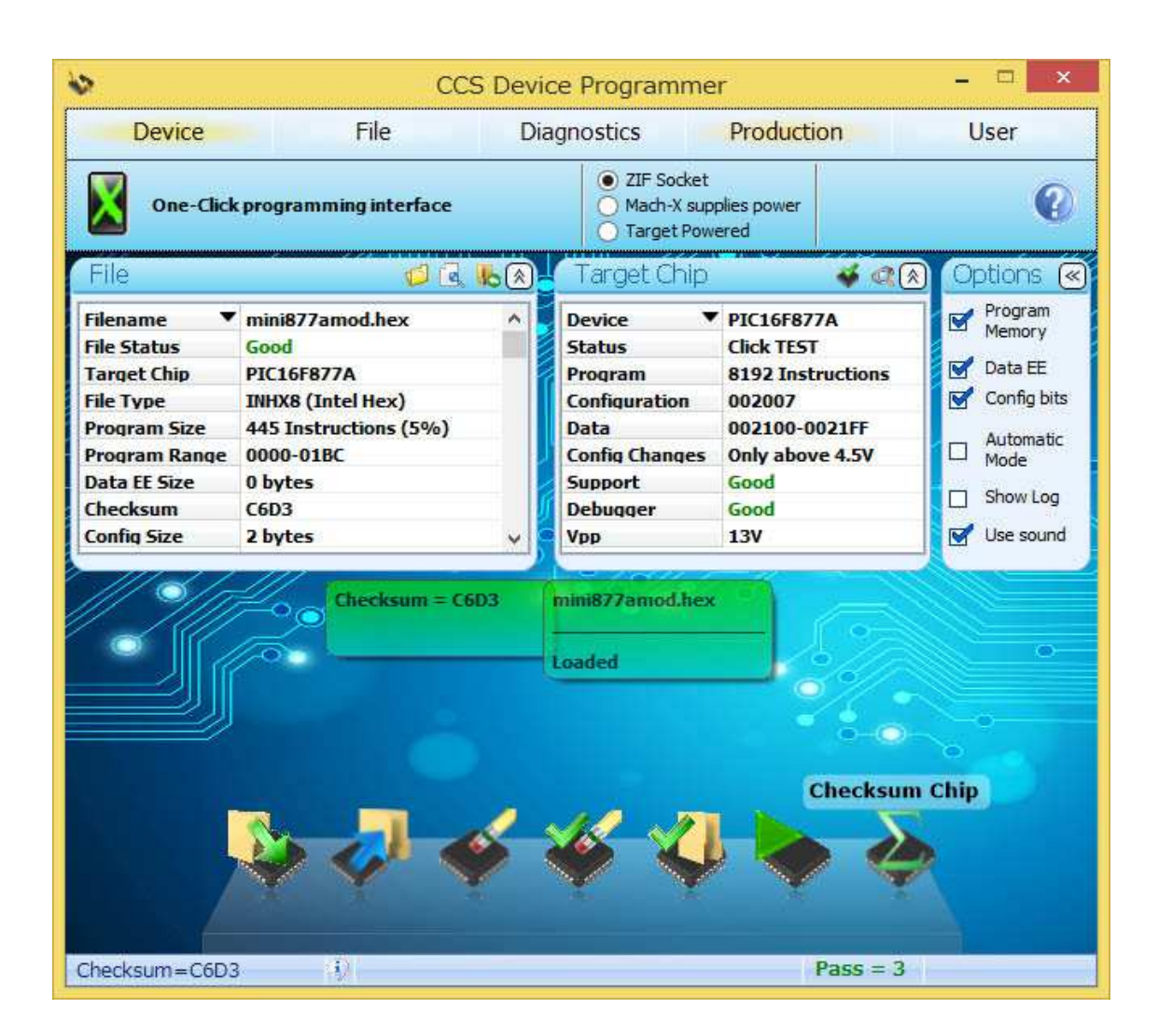

MACH-X をデバッガとして使用する場合は IDE 版 C コンパイラを立ち上げて IDE からご使用下さい。

|                                                                                     | ,,,,,,,,,,,,,,,,,,,,,,,,,,,,,,,,,,,,,,,                                                                                                    |                                                                                                    |                                                                                                    |                                                                                                    |       |
|-------------------------------------------------------------------------------------|----------------------------------------------------------------------------------------------------|----------------------------------------------------------------------------------------------------|----------------------------------------------------------------------------------------------------|----------------------------------------------------------------------------------------------------|-------|
| e をク                                                                                | リックし                                                                                                    | 、ます                                                                                                    | と下記の画                                                                                                    | 画面が現れますので、Open -> Source File でソース・ファ                                                                                                    | イルを   |
|                                                                                     |                                                                                                    |                                                                                                    |                                                                                                    | CCS C Compiler                                                                                                    |       |
| File Ed                                                                             | dit Search                                                                                                    | Opti                                                                                                    | ons Compile                                                                                                    | View Tools Debug Document User Toolbar 🗠                                                                                                    |       |
| New                                                                                 |                                                                                                    | Rece                                                                                                    | nt Projects                                                                                                    | sktop/DIC TEST/mini877amod.cso#                                                                                                    |       |
| Open                                                                                |                                                                                                    |                                                                                                    | Any File                                                                                                    | and p in the rear (minor / and and p).                                                                                                    |       |
| Onen All                                                                            | Files                                                                                                    | NT                                                                                                    | -                                                                                                    | -                                                                                                    |       |
| ( open Par                                                                          | 11103                                                                                                    | Ξc                                                                                                    | <u>S</u> ource File                                                                                                    | *                                                                                                    |       |
| ] <u>C</u> lose                                                                     |                                                                                                    | a                                                                                                    | Project                                                                                                    |                                                                                                    |       |
| Close All                                                                           | I.                                                                                                    |                                                                                                    | Fielder                                                                                                    |                                                                                                    |       |
| Save                                                                                |                                                                                                    | .0                                                                                                    | Output file                                                                                                    |                                                                                                    |       |
| 1                                                                                   |                                                                                                    | A                                                                                                    | <u>R</u> TF file                                                                                                    |                                                                                                    |       |
| Save As                                                                             |                                                                                                    |                                                                                                    | Flow chart                                                                                                    |                                                                                                    |       |
| Sa <u>v</u> e All                                                                   |                                                                                                    |                                                                                                    | LIOW CHAIL                                                                                                    | op/PIC TEST/TEST.c                                                                                                    |       |
| Encrypt                                                                             |                                                                                                    | 1001<br>0110                                                                                                    | As <u>h</u> ex File                                                                                                    | op\PIC TEST\mini877amod.c                                                                                                    |       |
|                                                                                     |                                                                                                    | E                                                                                                    | As <u>t</u> ext file                                                                                                    |                                                                                                    |       |
| Print                                                                               |                                                                                                    | _                                                                                                    |                                                                                                    | -                                                                                                    |       |
| Print All F                                                                         | Files                                                                                                    |                                                                                                    |                                                                                                    |                                                                                                    |       |
| Copy Pro                                                                            | oject                                                                                                    |                                                                                                    |                                                                                                    |                                                                                                    |       |
|                                                                                     | 2                                                                                                    |                                                                                                    |                                                                                                    |                                                                                                    |       |
|                                                                                     | 6                                                                                                    |                                                                                                    |                                                                                                    |                                                                                                    |       |
| get 禰<br><sup>Tar</sup><br>16F <b>877</b> A                                         | で PIC16<br><sup>rget</sup>                                                                                                    | €F877                                                                                                    | A(例)を選                                                                                                    | 択します。下の欄でも PCM になっていることを確認して下る                                                                                                    | さい。   |
| get 禰<br>Tar<br>16F <b>877</b> A<br><u>1 14 bi</u><br>Con                           | で PIC16<br>rget<br>t<br>mpiler                                                                                                    | 6F877                                                                                                    | A (例) を選                                                                                                    | 択します。下の欄でも PCM になっていることを確認して下す                                                                                                    | さい。   |
| get 禰<br>Tar<br>16F <b>877</b> A<br>1 14 bi<br>Con                                  | で PIC16<br>rget<br>t                                                                                                    | 6F877                                                                                                    | A(例)を選:                                                                                                    | 訳します。下の欄でも PCM になっていることを確認して下る                                                                                                    | さい。   |
| get 禰<br>Tar<br>16F877A<br>1 14 bi<br>Con<br>File E                                 | で PIC16<br>rget                                                                                                    | 6F877                                                                                                    | A (例)を選:<br>tions Compil                                                                                                    | 訳します。下の欄でも PCM になっていることを確認して下る<br>CCS C Compiler - ロ ×<br>ile View Tools Debug Document User Toolbar の                                                                                                    | さい。   |
| get 禰 Tar<br>Tar<br>16F877A<br>1 14 bi<br>Con                                       | で PIC16<br>rget<br>t<br>mpiler<br>Edit Searc                                                                                                    | 6F877                                                                                                    | A (例) を選:<br>ttions Compile<br>Compile                                                                                                    | またします。下の欄でも PCM になっていることを確認して下る<br>CCS C Compiler - ロン<br>Ile View Tools Debug Document User Toolbar の<br>Target                                                                                                    | さい。   |
| get m<br>Tar<br>16F877A<br>1 14 bi<br>Con<br>File E<br>Build                        | で PIC16<br>rget<br>mpiler<br>Edit Searc                                                                                                    | 6F877                                                                                                    | A (例)を選:<br>ntions Compil<br>② <u>C</u> ompile<br>③ Rebuild<br>③ Clean                                                                                                    | 訳します。下の欄でもPCMになっていることを確認して下る<br>CCS C Compiler - ロ ×<br>ie View Tools Debug Document User Toolbar の<br>Target<br>PC16F877A<br>PCM 14 bit 、 Program & Debug Output Files                                                                                                    | さい。   |
| get mil<br>Tar<br>16F877A<br>1 14 bi<br>Con<br>ile E<br>Build                       | で PIC16<br>rget<br>Edit Searc<br>Build & <u>Ru</u><br>Com                                                                                                    | h Op                                                                                                    | A (例) を選<br>rtions Compil<br>③ <u>C</u> ompile<br>③ Rebuild<br>る Clean                                                                                                    | RULます。下の欄でもPCMになっていることを確認して下る<br>CCS C Compiler - ロ ×<br>ile View Tools Debug Document User Toolbar の<br>FC16F877A<br>PCM 14 bit v<br>Compiler Run v Debug Output Files v<br>Compiler Run v                                                                                                    | さい。   |
| get mil<br>Tar<br>16F877A<br>114 bi<br>Con<br>File E<br>Build                       | Te PIC1(<br>rget                                                                                                    | h Op<br>pile                                                                                                    | A (例)を選:<br>vtions Compil<br>③ <u>Compile</u><br>③ Rebuild<br>③ Clean                                                                                                    | ま<br>ま<br>ま<br>ま<br>ま<br>ま<br>ま<br>ま<br>ま<br>ま<br>ま<br>ま<br>ま<br>ま                                                                                                    | さい。   |
| get ₩ 14<br>Tar<br>Tar<br>Tar<br>Tar<br>Tar<br>Tar<br>Tar<br>Tar                    | で PIC1(         rget         mpiler         Edit Searc         Build & gu         Build & gu         Com         ii877a.c         //////////////////////////////////// | h Op<br>h Op<br>h Op<br>h Op<br>h Op<br>h<br>syzac<br>e adc=<br>elay(c<br>t p<br>szac<br>k<br>t p<br>adc_c<br>hon<br>erled                                                                                                    | A (例) を選:<br>tions Compile<br>Compile<br>Compile<br>Compile<br>Compile<br>Cean<br>Clean<br>Cle | RULます。下の欄でもPCMになっていることを確認して下:<br>CCS C Compiler - ロ ×<br>Target<br>FCT6F877A<br>PCM 14 bit<br>Compiler Compiler Compiler の<br>PCM 14 bit<br>Compiler Compiler Compiler Compiler (Compiler Compiler                                                                                                    | さい。   |
| get ()<br>Tar<br>Tar<br>16F877A<br>1 14 bi<br>Cor<br>Build<br>Build<br>Cor<br>Build | で PIC1(         rget         iii         mpiler         Edit Searc         Build & Ru         Com         ni877a.c         ////////////////////////////////////        | h Opp<br>n<br>n<br>pipile<br>//////<br>Mini<br>B77a<br>ile nau<br>//////<br>Mini<br>B77a<br>ile nau<br>//////<br>Mini<br>B77a<br>ile nau<br>//////<br>Mini<br>B77a<br>ile nau<br>//////<br>Mini<br>B77a<br>ile nau<br>//////<br>Mini<br>B77a<br>ile nau<br>//////<br>Mini<br>B77a<br>ile nau<br>//////<br>Mini<br>B77a<br>ile nau<br>//////<br>Mini<br>B77a<br>ile nau<br>//////<br>Mini<br>B77a<br>ile nau<br>//////<br>Mini<br>B77a<br>ile nau<br>///////<br>Mini<br>B77a<br>ile nau<br>///////<br>Mini<br>B77a<br>ile nau<br>//////<br>//<br>Mini<br>B77a<br>ile nau<br>//////<br>//<br>Mini<br>B77a<br>ile nau<br>//////<br>//////<br>Mini<br>B77a<br>ile nau<br>//////<br>//<br>//<br>/////<br>//<br>Mini<br>B77a<br>ile nau<br>//////<br>//<br>//<br>//<br>//<br>//<br>//<br>/////<br>//<br>//<br>/ | A (例) を選:<br>Ntions Compile<br>Compile<br>Compile<br>Compile<br>Cean<br>////////////////////////////////////                                                                                                    | 提択します。下の欄でもPCMになっていることを確認して下<br>CCS C Compiler - ロン<br>Target<br>FC tief877A<br>PCM 14 bit<br>Compiler ////<br>ta Dynamics ////<br>ta Dynamics ///<br>ta Dynamics ////<br>ta Dynamics ////<br>ta Dynamics ///<br>ta Dynamics ///<br>ta Dynamics ///<br>ta Dynamics ///<br>ta Dynamics ///<br>ta Dynamics ///<br>ta Dynamics ///<br>ta Dynamics ///<br>ta Dynamics ///<br>ta Dynamics ///<br>ta Dynamics //<br>ta Dynamics / | t. υ. |

| 6               | CCS C Compiler                                                                                                    | - 🗆 ×     |
|-----------------|----------------------------------------------------------------------------------------------------|-----------|
| File            | Edit Search Options Compile View Tools Debug Document User Toolbar                                                                                                    | ۵         |
| Build           | Image: Second pile     Image: Second pile       Image: Second pile     Image: Second pile       Image: Second pile     Image: Second pile <th>)<br/>iles</th> | )<br>iles |
| Cor             | npile                                                                                                    |           |
| mpile           | ->でコンパイルします。                                                                                                    |           |
| Pro             | PCM Compiler v5.024<br>Data Dynamics, Inc., Tomizo Yoshikawa<br>ject:<br>Isers\data1\Desktop\PIC TEST\mini877a                                                                                                    |           |
| Files           | 2, Statements: 26, Time: 2 Sec, Lines: 717<br>ut files: ERR HEX SYM LST COF CCSPJT TRE STA                                                                                                    |           |
| RAM-            | 5%                                                                                                    |           |
| ROM:            | <b>6%</b>                                                                                                    |           |
|                 | www.ccsinfo.com                                                                                                    |           |
| D–U64           | とターゲットが接続されている状態で Debug ->をクリック<br>CCS C Compiler - ロ ×                                                                                                    |           |
| File            | Edit Search Options Compile View Tools Debug Document User Toolbar                                                                                                    |           |
| Build           | Ocompile     Target       PC16F877A     P       Build & Run     Clean       PCM 14 bit     Program       Debug     Output Files                                                                                                    |           |
| No. Contraction | Compile Compiler Run                                                                                                    |           |
| ∫ <b>≣c</b> m   | ni877a.c X Debug                                                                                                    |           |
| 2               | ////     Mini Proto Sample program     ///       ////     877a ver 0.1 Data Dynamics     ///       ////     File name mini877a.c 2003 05 10     ///                                                                                                    |           |

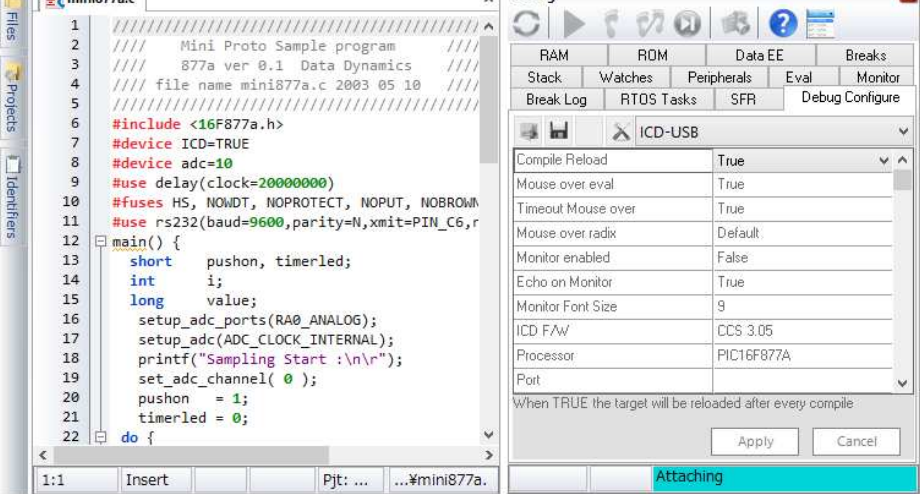

|          |                                         |                                                                                                    | CCS C C                                 | Compi   | ler             |                        |                  | ×              |
|----------|-----------------------------------------|----------------------------------------------------------------------------------------------------|-----------------------------------------|---------|-----------------|------------------------|------------------|----------------|
| ile E    | dit Search Oj                           | otions Compil                                                                                                    | le View Tools                           | Debug   | ) Document      | User Toolbar           | 1                |                |
| 20       | e .                                     | 💮 Compile                                                                                                    | Target<br>PC16F877A                     | ~       | dos.            | ×.                     |                  | (              |
| Build    | Build & Dba                             | Clean                                                                                                    | PCM 14 bit                              | ~       | Program         | Debug                  | Output Files     |                |
|          | Compile                                 |                                                                                                    | Compiler                                |         |                 | Run                    | -                |                |
| Emin     | 19775 6                                 |                                                                                                    |                                         | ~       | Debua           |                        |                  |                |
| ] = ¢ mm | 1077a.c                                 |                                                                                                    |                                         | ^       |                 |                        |                  | -              |
| • 1      | /////////////////////////////////////// | //////////////////////////////////////                                                                                                    | ,,,,,,,,,,,,,,,,,,,,,,,,,,,,,,,,,,,,,,, | (// ^   |                 | r viu                  |                  |                |
| 4        | //// Pini                               | Proto Sampio                                                                                                    | e program //                            |         | RAM             | ROM                    | Data EE          | Breaks         |
| 4        | //// file na                            | me mini877a                                                                                                    | c 2003 05 10 /                          | <i></i> | Stack N         | Watches Peri           | pherals Eva      | il Monito      |
| 5        | /////////////////////////////////////// | ///////////////////////////////////////                                                                                                    |                                         | 16 .    | Break Log       | RTOS Tasks             | SFR C            | ebug Configur) |
| 6        | <pre>#include &lt;16</pre>              | <pre>#include &lt;16F877a.b&gt;</pre>                                                                                                    |                                         |         |                 |                        |                  |                |
| 7        | #device ICD=                            | TRUE                                                                                                    |                                         |         | -3 m w          | V ICD-OSB              |                  |                |
| 8        | #device adc=10                          |                                                                                                    |                                         |         | Compile Reloa   | 1                      | True             | ¥              |
| 9        | <pre>#use delay(c</pre>                 | lock=2000000                                                                                                    | 0)                                      |         | Mouse over ev   | al                     | True             |                |
| 10       | #fuses HS, N                            | IOWDT, NOPROTI                                                                                                    | ECT, NOPUT, NOBRO                       | DWN     | Timeout Mouse   | e over                 | True             |                |
| 11       | #use rs232(b                            | aud=9600,par:                                                                                                    | ity=N,xmit=PIN_C                        | 6,r     | Mouse over rai  | tiv                    | Default          |                |
| 12       | ₽ main() {                              |                                                                                                    | 1000                                    |         | Manites anable  |                        | Estas            |                |
| 13       | short p                                 | ushon, timer.                                                                                                    | led;                                    |         | Monitor enable  | u                      | raise            |                |
| 14       | int 1                                   | .;<br>                                                                                                    |                                         |         | Echo on Monit   | or                     | True             |                |
| 16       | setup ado                               | <pre>long value;<br/>setup_adc_ports(RA0_ANALOG);<br/>setup_adc(ADC_CLOCK_INTERNAL);<br/>printf("Sampling Start :\n\r");<br/>set adc channel( 0 );</pre> |                                         |         | Monitor Font Si | ze                     | 9                |                |
| 17       | setup_add                               |                                                                                                    |                                         |         | ICD F/W         |                        | CCS 3.05         |                |
| 18       | printf("S                               |                                                                                                    |                                         |         | Processor       |                        | PIC16F877A       |                |
| 19       | set adc c                               |                                                                                                    |                                         |         | Port            |                        |                  |                |
| 20       | pushon = 1;                             |                                                                                                    |                                         |         | When TBUE th    | e target will be relo  | aded after everu | compile        |
| 21       | timerled                                | = 0;                                                                                                    |                                         |         |                 | io talgot fill bo fold |                  | oompilo        |
| 22       | 白 do {                                  |                                                                                                    | 2                                       | *       |                 |                        | Apply            | Cancel         |
| <        |                                         |                                                                                                    |                                         | >       |                 |                        |                  | L              |
| 4.4      | Incort                                  |                                                                                                    | Dit: Vmini0                             | 772     | PC=0 V          | V-00 Ready I           | ACL1 at 19.88    | MHz            |

下記の画面に Attaching と青緑色のバーに表示され

Ready MCU at 19.88 MHz と表示に代わります。 これでデバッグが可能となります。

トラブルシューティング: ターゲットに電源供給がされていない場合、以下の様な画面が出ます。

| File       Edit       Search       Options       Compile       View       Tools       Debug       Document       User Toolbar         Build       Build & Run       Compile       Program       Program       Debug       Output Files         Build & Run       Compile       Program       Debug       Output Files       Output Files         Compile       Debugger       Program       Debug       Output Files       Output Files         1       ///// Mini Pr       The detected target (Device ID 0000)       Ooes not match the code's target:       PIC16F877A. Do you want to       Data EE       Breaks         1       //// file name       Click YES to try to program the chip with the compiled code. No will abort the download. Run       Image: SFR       Debug Configue         1       device 1CD=TRU       Run Diagnostics       Yes       No       Default         10       #twee sta232(baud       Run Diagnostics       Yes       No       Default         11       int       i;       Iong       value;       Setup adc_chorts(RAØ_ANALOG);       Setup adc_chorts(RAØ_ANALOG);       Setup adc_chorts(RAØ_ANALOG);       Setup adc_chorts(RAØ_ANALOG);       Poot       Poot       Poot         12       do {       do {       Apply       Cancel                                                                                                    | 6                                                        |                                                                                                    | CCS C Comp                                                                                                    | iler                                                                                                    | ×                                                                                      |  |
|----------------------------------------------------------------------------------------------------|----------------------------------------------------------|----------------------------------------------------------------------------------------------------|----------------------------------------------------------------------------------------------------|----------------------------------------------------------------------------------------------------|----------------------------------------------------------------------------------------|--|
| Compile       Debugger         Image: Compile       Debugger         Image: Compile       Debug Compile         Image: Compile       Debug Configure         Image: Compile       Click YES to try to program the chip with the compile code. No will abort the download. Run diagnostics to find a possible hardware problem.         Image: Compile       Image: Compile code. No will abort the download. Run diagnostics         Image: Compile code. No will abort the download. Run diagnostics       True         Image: Code code. No will abort the download. Run diagnostics       True         Image: Code code. No will abort the download. Run diagnostics       True         Image: Code code. No will abort the download. Run diagnostics       True <th>File 1</th> <th>Edit Search Options Co<br/>Compile<br/>Build &amp; Run<br/>Compile</th> <th>mpile View Tools Debu<br/>Target<br/>FC16F877A V<br/>PCM 14 bit V</th> <th>g Document User Tool<br/>Program - Debug</th> <th>bar A</th>                                                                                                    | File 1                                                   | Edit Search Options Co<br>Compile<br>Build & Run<br>Compile                                                                                                    | mpile View Tools Debu<br>Target<br>FC16F877A V<br>PCM 14 bit V                                                                                                    | g Document User Tool<br>Program - Debug                                                                                 | bar A                                                                                  |  |
| Image: Second Second | Files 2 3 4 5 6 6 7 8 9 0                                | iiiiiiiiiiiiiiiiiiiiiiiiiiiiiiiiiiiiii                                                                                                    | The detected target<br>does not match the<br>PIC16F877A. Do yo<br>continue anyway?<br>Click YES to try to progra<br>compiled code. No will abo<br>diagnostics to find a possib | (Device ID 0000)<br>code's target:<br>u want to<br>n the chip with the<br>rt the download. Run<br>ble hardware problem. | Data EE Breaks<br>ripherals Eval Monitor<br>SFR Debug Configure                        |  |
| 13     short     pushon, timerled;       14     int     i;       15     long     value;       16     setup_adc_ports(RA0_ANALOG);       17     setup_adc(ADC_CLOCK_INTERNAL);       18     printf("Sampling Start:\n\r");       19     set_adc_channel(0);       20     pushon = 1;       21     timerled = 0;       22     do {       20     just       21     timerled = 0;       22     do {                                                                                                    | 10 10 11 12                                              | #use rs232(baud                                                                                                    | Run Diagnostics                                                                                                    | Yes No                                                                                                    | Default                                                                                |  |
|                                                                                                    | 13<br>14<br>15<br>16<br>17<br>18<br>19<br>20<br>21<br>22 | <pre>short pushon, ti<br/>int i;<br/>long value;<br/>setup_adc_ports(RA<br/>setup_adc(ADC_CLOC<br/>printf("Sampling S<br/>set_adc_channel( 0<br/>pushon = 1;<br/>timerled = 0;<br/>c do {</pre> | <pre>merled;<br/>0_ANALOG);<br/>K_INTERNAL);<br/>tart :\n\r");<br/>);</pre>                                                                                                    | Monitor enabled<br>Echo on Monitor<br>Monitor Font Size<br>ICD F/W<br>Processor<br>Port<br>When TRUE the target will be | False False False Fue 9 CCS 3.05 PIC16F877A Feloaded after every compile Capply Cancel |  |
| The second second sec                                                                                                    | <                                                        | B- Contraction II                                                                                                    | >                                                                                                    | 1 and                                                                                                    |                                                                                        |  |

有限会社データダイナミクス及び、その取扱メーカーは製品及び、部品の出荷時に損傷があった 場合はお取替えさせて頂きます。

又、出荷より1年間は下記の場合を除き無償で修理致します。但し、別記されている場合は保証の限 りでは有りません。

変換 IC ソケットは2週間以内、センサーやケーブルは6ヶ月とさせて頂きますのでご了承ください。

■ 次のような場合には、保証期間内でも有償修理とさせていただきます

- 使用上の誤り及び不当な修理や改造による故障及び損傷
- 破損、汚損、水濡れ等の偶然な事故による故障及び損傷
- 消耗部品の自然な消耗、劣化による故障及び損傷
- 地震、水害、落雷、その他の天災地変及び、火災、異常電圧、通信回線の異常等を含むその他の 外部要因による故障及び損傷
- 本来の目的以外に使用されたとき
- その他、弊社の判断に基づき、無償保障が認められない場合
- 有効範囲
- 日本国内においてのみ有効
- 保証期間経過後の修理は、有償にて承ります

上記を含む使用後に発生した損失や損害についてその使用上の責任は一切、CCS Inc. 及び、 有限会社データダイナミクスは責任を負いません。 商品を受け取り、開封の上使用された場合は、上記の免責事項を承諾されたものと致します。